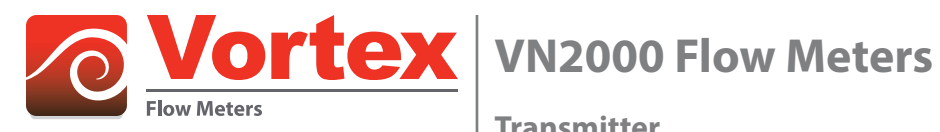

Transmitter

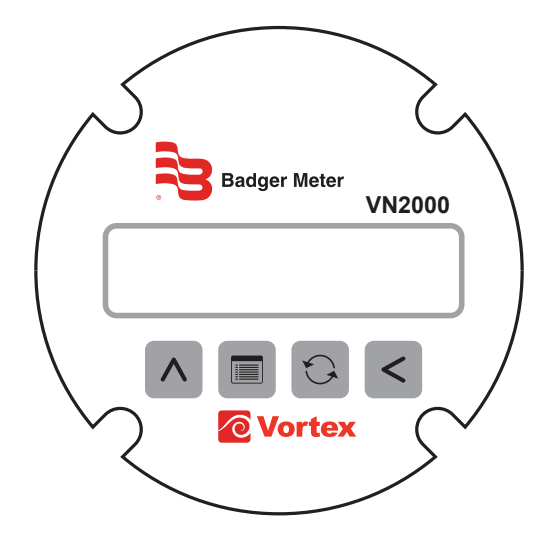

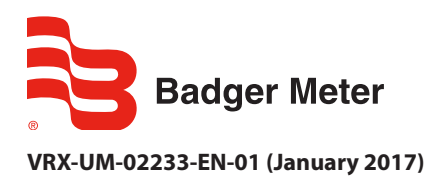

**User Manual** 

# CONTENTS

| Purpose of this Document                      |
|-----------------------------------------------|
| Unpacking and Inspection                      |
| Storage                                       |
| Introduction                                  |
| Product Label                                 |
| Installing the Transmitter                    |
| Rotating the Display                          |
| Wiring                                        |
| Analog Version, 420 mA                        |
| Grounding                                     |
| Connecting Power                              |
| Operating the VN2000 Transmitter              |
| Control Panel Keys                            |
| Display Modes                                 |
| Programming Mode Level 1                      |
| Programming Mode Level 2 (A1-SS78MB-C)        |
| Programming Mode Level 3 (A1-SS78MB-S)        |
| Specifications                                |
| Alarm Messages                                |
| Troubleshooting                               |
| Removing VN2000 Transmitter Electronics       |
| Internal Wiring                               |
| Insertion and Inline Flow Meters              |
| Inline Flow Meters with Pressure Sensors Only |
| Insertion Flow Meters with Pressure Sensors   |
| North American Pipe Schedules                 |

# **PURPOSE OF THIS DOCUMENT**

The purpose of this document is to provide instructions the installation, wiring and operation of the VN2000 Transmitter.

### **IMPORTANT**

*Read this manual carefully before attempting any installation or operation. Keep the manual in an accessible location for future reference.* 

# **UNPACKING AND INSPECTION**

Upon opening the shipping container, visually inspect the product and applicable accessories for any physical damage such as scratches, loose or broken parts, or any other sign of damage that may have occurred during shipment.

**NOTE:** If damage is found, request an inspection by the carrier's agent within 48 hours of delivery and file a claim with the carrier. A claim for equipment damage in transit is the sole responsibility of the purchaser.

### Storage

If the meter is not scheduled for installation soon after delivery and must be stored:

- After inspection, re-pack the meter into its original packing.
- If the meter being stored has been previously installed, remove all process fluids and corrosives.
- Store in a clean, dry site free of mechanical vibration, shock and chemical corrosives.

## **INTRODUCTION**

The VN2000 Transmitter is supplied with all vortex flow meters. It is designed to be located on the head of the meter or remotely mounted from the meter, for easy viewing and access. Three configurations are available:

- The VN2000 Volumetric Flow Transmitter has a large, easy-to-read LCD indicator that displays flow rate and accumulated total flow.
- The VN2000 Mass Flow Transmitter also displays temperature compensated flow rate.
- The VN2000 Energy Flow Transmitter also displays compensated flow rate (BTU/hr or kBTU/hr), total flow (total BTU), operating temperature, and outgoing and returning temperature.

The control panel keys used to program parameters including engineering units, line sizes (insertion only), 4...20 mA span adjustments and to recalibrate for new flow conditions.

All internal parameters of the flow meter can be read via the VN2000 Transmitter.

The transmitter has a built-in non-volatile memory for setup and calibration data with the ability to field-calibrate. All transmitters are factory-tested and programmed.

## **PRODUCT LABEL**

| Badger Meter        | VN2000 Vortex Transmitter<br>See User Manual for operating instruction |
|---------------------|------------------------------------------------------------------------|
| Model               |                                                                        |
| S/N                 |                                                                        |
| Fluid Type          | Line Size                                                              |
|                     | Date (mm/dd/yy)                                                        |
| Input: 14 – 36V DC  | Assembled in USA                                                       |
| <b>F</b> 1 <b>A</b> |                                                                        |

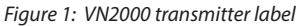

# **INSTALLING THE TRANSMITTER**

The transmitter enclosure has a mounting bracket for wall mounting. Locate the enclosure within 30 feet of the pipeline sensor and at eye level for easy viewing and access to the control panel keys for programming.

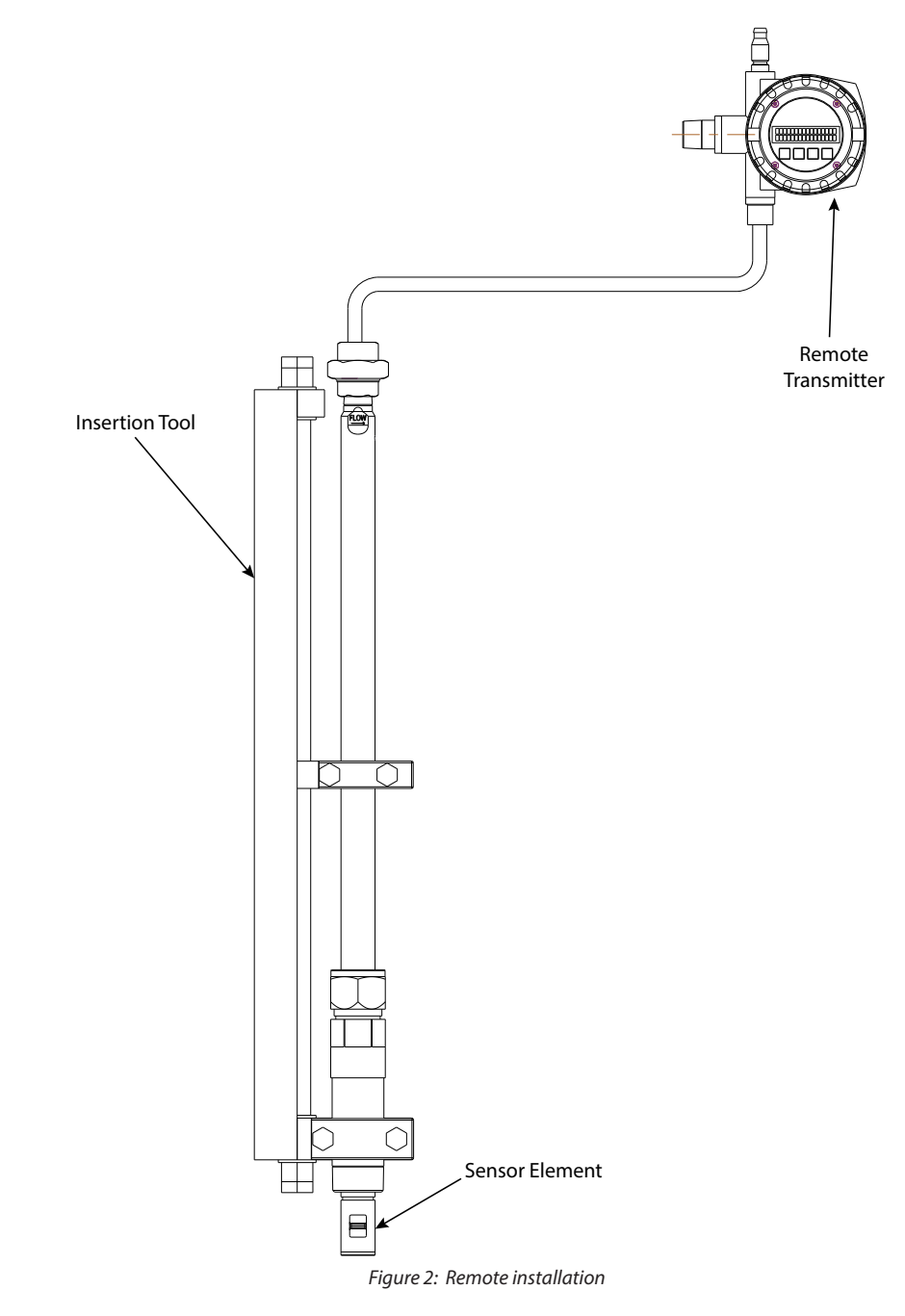

### **Rotating the Display**

To adjust the orientation of the display for easier viewing:

- 1. Unscrew and remove the faceplate cover.
- 2. Gently lift and turn the faceplate to the desired orientation.
- 3. Return the faceplate into the enclosure.
- 4. Replace the faceplate cover.

## WIRING

The transmitter simultaneously transmits a 4...20 mA signal along the DC power wires and can be connected to any controller.

|                          | 4 20 mA output 10 36 volts @ 20 mA                                 |                                                                                 | Black wire                                                                | + (positive) |                                               |
|--------------------------|--------------------------------------------------------------------|---------------------------------------------------------------------------------|---------------------------------------------------------------------------|--------------|-----------------------------------------------|
|                          | 420 mix output                                                     | 1050 10103 @ 20 1117                                                            |                                                                           | Blue wire    | – (negative)                                  |
|                          |                                                                    | Selectable pulses per unit from 1000<br>pulses per unit to 1000 units per pulse |                                                                           | Brown wire   | connect supply voltage + 24V DC               |
|                          |                                                                    |                                                                                 |                                                                           |              | pulse out = device receiving pulse,           |
|                          | Pulse output                                                       |                                                                                 |                                                                           | White wire   | min. input resistance 1000 ohm                |
| Outputs                  |                                                                    |                                                                                 |                                                                           |              | Max output frequency = 12.5 Hz                |
|                          |                                                                    |                                                                                 |                                                                           |              | Pulse width = 40 ms                           |
|                          | Modbus                                                             | Modbus RTU                                                                      | Baud Rate = 9600 bits<br>per second, using no<br>parity and two stop bits | Grey wire    | + (positive) side for RTU                     |
|                          |                                                                    |                                                                                 |                                                                           | Pink wire    | <ul> <li>– (negative) side for RTU</li> </ul> |
|                          |                                                                    |                                                                                 |                                                                           | White wire   | Ground for RTU                                |
|                          |                                                                    |                                                                                 |                                                                           |              | (Connect only if necessary)                   |
|                          | 24V DC                                                             |                                                                                 |                                                                           | Black wire   | +24V DC                                       |
| Inputs                   | <b>NOTE:</b> The wires are flying leads at the end of power cable. |                                                                                 |                                                                           | Blue wire    | -24V DC                                       |
|                          | External RTD (Energy models only)                                  |                                                                                 |                                                                           |              |                                               |
| Operating<br>Temperature | e 32140° F(060° C)                                                 |                                                                                 |                                                                           |              |                                               |

Table 1: Wiring

### Analog Version, 4...20 mA

To wire for power, use 24 gauge with multi-pin power connector supplied with meter. Do not run the wire over transformers, motors, or any other magnetic field generating devices. Connect the end of wire to + / – 24 volts for loop powering the device.

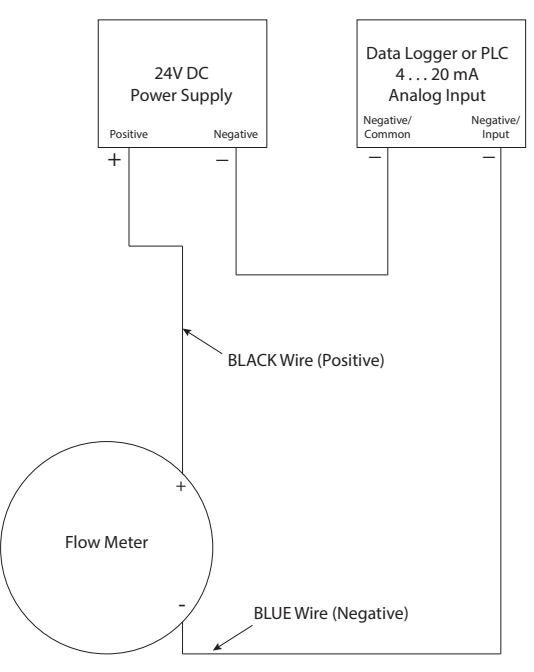

Figure 3: Analog version wiring diagram

(Black Wire + 24V DC) (Blue Wire - 24V DC)

## Grounding

Ground the power supply to DC ground or good earth ground. DO NOT connect to AC ground.

# **CONNECTING POWER**

Connecting power to the flow meter is easy using our plug-and-play design. No internal wiring is required.

| Cable Description                                                  | Part Number       |
|--------------------------------------------------------------------|-------------------|
| Transmitter power, 420 mA 6-pin cable, 9 ft (3 m)                  | VNA-CBL-PWR-AA-09 |
| Transmitter power, Modbus RTU 6-pin cable, 9 ft (3 m)              | VNA-CBL-PWR-MA-09 |
| Transmitter power, 420 mA, external RTD 12-pin cable, 9 ft (3 m)   | VNA-CBL-PWR-AE-09 |
| Transmitter power, Modbus RTU, external RTD 12-pin cable, ft (3 m) | VNA-CBL-PWR-ME-09 |
| Transmitter-sensor cable, 9 ft (3 m)                               | VNA-CBL-SNR-09    |
| Transmitter-sensor cable, 30 ft (9 m)                              | VNA-CBL-SNR-30    |

Table 2: Transmitter cables

1. Connect the wired end of the cordset to the isolated 24V DC power supply (black wire to the positive, blue wire to the negative.)

NOTE: DO NOT USE 110...220V AC without using an optional AC-to-DC power supply, available as an accessory.

- 2. Connect the other end of the cordset into the meter or the remote transmitter. Find the matching keyway between the plug and the connector in the enclosure. When the key finds the grooved slot, push the plug into the connector.
- 3. Slowly tighten the threaded connection. Make sure the plug is tightened all the way down into the plug socket.
- 4. Apply power to the power supply.
- 5. The screen displays the version of the operating software.
- 6. After approximately 5 seconds, the rate and total display (if flow is present).

## **OPERATING THE VN2000 TRANSMITTER**

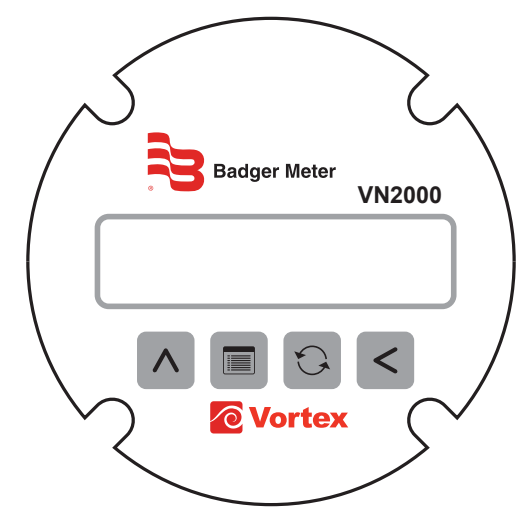

Figure 4: VN2000 transmitter

## **Control Panel Keys**

To access the control panel keys, unscrew and remove the faceplate cover.

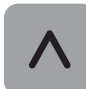

In *Password* or *Program* mode, press the **Up Arrow** key to increment the selected digit by one. In an idle state with the temperature adjustment enabled, press to toggle the display between *Totalizer* and *Temperature*.

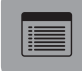

Press the **Menu** key to move the control panel keys from an idle state to the *Password* mode.

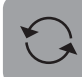

Press the **Reset** key to reset the totalizer.

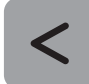

In *Password* or *Program* mode, press the **Left Arrow** key to move the cursor one digit to the left. If the cursor is already in the left-most position, press to move the cursor to the right-most position.

## **Display Modes**

The VN2000 Transmitter has a 32-character display that is organized as two rows of 16 characters each.

The display software is designed to operate in one of three modes.

**NOTE:** The options available in the *Programming* mode will vary, depending on the media (steam, gas or liquid) for which the transmitter was configured:

- Startup
- Operational
- Programming (Three Levels)

#### **Startup Mode**

The *Startup* mode begins when the system is first powered on or when the system transitions from the programming mode. The initial screen displays for about 10 seconds. The top line of the display shows the company name. The bottom line shows the product name and the hardware revision number. The display cannot be changed during this mode.

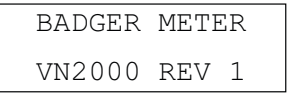

#### **Operational Mode**

The *Operational* mode is the main mode of the transmitter. The top line of the display shows the *Flow Rate*. The bottom line of the display shows the *Totalizer* value.

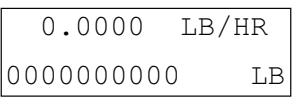

The bottom line of the display can also have alternate uses in this mode. For example, if the transmitter detects an event, it displays an alarm message alternating with the *Totalizer* value. See *"Alarm Messages"* on page 20 for a list of possible alarms and how to clear them.

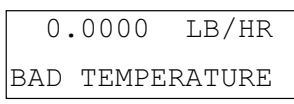

In the *Operational* mode, the transmitter displays the *Temperature* and *Pressure* values alternating with the *Totalizer* value. The *Temperature* and *Pressure* values are available only if they have been configured to be read and they are not being overridden with manual values. This portion of the display shows either *Temperature*, *Pressure* or both. The table below shows what displays.

| Temp    | Temperature     |         | ssure           | Diamlawad                |  |
|---------|-----------------|---------|-----------------|--------------------------|--|
| Enabled | Manual Override | Enabled | Manual Override | Displayed                |  |
| yes     | no              | yes     | no              | Temperature and Pressure |  |
| yes     | no              | yes     | yes             | Temperature              |  |
| yes     | no              | no      | _               | Temperature              |  |
| yes     | yes             | yes     | no              | Pressure                 |  |
| no      |                 | yes     | no              | Pressure                 |  |

Table 3: Temperature and pressure values

In all other cases, the option to display *Temperature* or *Pressure* is not available.

To activate the option to display *Temperature* or *Pressure*, press **Up Arrow** to scroll through three display patterns:

- Totalizer value only
- Temperature and Pressure only
- Alternating the display between the *Totalizer* and the *Temperature/Pressure* display
- **NOTE:** Independent of the active display pattern, any event alert message automatically alternates with the display or is included in the alternating pattern.

The remote system can suppress a warning message and also provide (and clear) a remote message. Such a remote message can be included in the alternating pattern on the display or can be the only item displayed.

**NOTE:** When the system is powered ON, the warning messages, display pattern, remote message suppression and any remote messages are cleared.

#### **Programming Mode**

The three levels of the *Programming Mode* are detailed in the following sections.

## **Programming Mode Level 1**

NOTE: Currently, the word "Pressure" displays on the screen, but the Pressure feature is not yet supported.

**NOTE:** The options available in the *Programming* mode will vary, depending on the fluid type (steam, gas or liquid) and function (Mass, Volumetric or Energy) for which the transmitter is configured:

With power ON and *Flow Rate* and *Flow Total* displayed, press **Menu** to cycle through the Level 1 programming options:

- Pipe Size (Insertion meters only)
- Units of Measure
- Flow Measurement Time Interval
- K-Factor (Inline meters only)
- Low Flow Cutoff (4 mA)
- Max Flow (20 mA)
- Pulse Rate
- Pulse Width

#### **Reset Total**

Press Reset to reset total.

#### Pipe (Line) Size (Insertion Only)

Press **Menu** to select the pipe (line) size into which the meter is installed. Press **Up Arrow** to increase or decrease the size. The transmitter automatically recalculates for new sizes. Size options, in inches, are 0.75, 1, 1.5, 2, 2.5, 3, 4, 5, 6, 8, 10, 12, 14 16, 18, 20, 22, 24, 26, 28, 30, 32, 34 and 36.

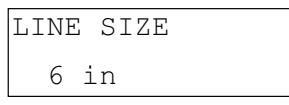

#### **Units of Measure (Engineering Units)**

Press **Up Arrow** to scroll through the engineering units. Stop pressing when the proper unit is displayed. That unit is now the unit of measure. When the units are changed, the *Flow Total* and *Flow Rate* are automatically adjusted.

| ENGINEERING | UNIT |
|-------------|------|
| GAL         |      |

| Steam          | Gases       | Liquids      |
|----------------|-------------|--------------|
| Pounds         | Cubic Feet  | Gallons      |
| Kilograms      | Cubic Meter | Liters       |
| Tons           | Liters      | Cubic Feet   |
| Tonns (metric) |             | Cubic Liters |

Table 4: Units of measure

#### Flow Measurement Time Base (Interval)

Press **Up Arrow** to scroll through the time base (interval) options. Stop pressing when the proper time is displayed. The options are SEC (seconds), MIN (minutes), HR (hour) and DAY.

| TIME | BASE |  |
|------|------|--|
| HR   |      |  |

#### **K-Factor (Inline Meters Only)**

The *K*-*Factor* is used for VN2000 inline vortex flow meters. The transmitter automatically generates the *K*-*Factor* based on the flow meter model type and bore size.

NOTE: DO NOT change the K-factor that has come with your device without first consulting the factory.

To change the *K-Factor*, press **Left Arrow** to move the cursor under the digit to be changed. Press **Up Arrow** to change the digit. If the *K-Factor* does not match the "VN2000 SF" found on the bottom right of your sizing sheet, contact the manufacturer.

#### Low Flow Cutoff

The Low Flow Cutoff is factory-set to the minimum flow rate of the meter. Below this number, the meter gives 4 mA output and displays zero flow reading.

| LOW  | FLOW | CUTOFF |
|------|------|--------|
| 0000 | 000  | GAL/HR |

The meter reading drops to zero when the flow drops below the minimum setting. To measure flow below the minimum range of measurement, lower the setting. Press **Up Arrow** to increment each digit. Press **Left Arrow** to move the cursor to the next digit.

#### Max Flow (20 mA)

Use *Max Flow* to span and adjust the 4 mA and 20 mA range based on your flow range. The number must represent the 20 mA setting on the receiving PLC or other analog input device. Once this number matches what 20 mA represents on the receiving device, the 4...20 mA span will be correct and the meter's output from *Max Flow* to zero reading will match what is showing on the display. For example, if Max Flow is set to 500, then 250 will output 12 mA (12 mA is in the middle of 4...20 and 250 is the middle of 500).

| MAX  | FLOW | (20  | MA) |
|------|------|------|-----|
| 0057 | 7000 | GAL, | /HR |

#### **Pulse Rate**

The *Pulse Rate* option adjusts the number of pulses for a flow unit and the number of units that are represented by a pulse. Press **Up Arrow** to scroll through the pulse rate options:

- 1 Pulse = 1 unit
- 10 Pulses = 1 unit
- 100 Pulses = 1 unit
- 1000 Pulses = 1 unit
- 1 Pulse = 10 units
- 1 Pulse = 100 units
- 1 Pulse = 1000 units
- Off = Turns off pulser

#### **Pulse Width**

The pulse width is predefined with 5 widths and directions of pulse.

- 20, 40, 80, 100 or 120 ms negative
- 20, 40, 80, 100 or 120 ms positive

## Programming Mode Level 2 (A1-SS78MB-C)

With the power ON and *Flow Rate* and *Flow Total* displayed, press **Left Arrow**. When the message "A1-SS78MB-C" displays, press **Menu** to scroll through the second programming level options.

Level 2 programming options:

- Mass Flow Mode
- Flow Adjust (In-Field Calibration)
- Vortex Threshold
- Change Password

#### **Mass Flow**

The *Mass Flow Mode* turns on the other RTD and/or pressure sensors (if present) in the flow meter. It also allows the entry of a mean pressure and/or temperature for fixed Mas Flow calculations

Press Up Arrow to scroll through the Mass Flow Mode options.

| Auto-Temp       | Uses the internal RTD reading in the Mass Flow calculations             |
|-----------------|-------------------------------------------------------------------------|
| Manual-Temp     | Allows entry of a mean temperature to be used in Mass Flow calculations |
| Manual-Pressure | Allows entry of a mean pressure to be used in Mass Flow calculations    |
|                 |                                                                         |

Table 5: Mass flow mode options

#### Flow Adjust (In-Field Calibration)

The *Flow Adjust* option allows for field calibration of each vortex flow meter without changing core application data, such as the K-factor.

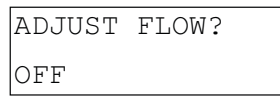

Use Flow Adjust only as a last resort if there can be no change to the location of the installation or overall flow profile due to:

- Inadequate upstream and downstream piping
- Large piping
- Obstructions
- Overall flow turbulence

The *Flow Adjust* option only operates—and should only be used—for in-field calibration while the meter is reading steady flow.

Press **Up Arrow** to scroll through the in-field calibration options:

| Set Flow  | Calibrates based on flow rate                                                         |
|-----------|---------------------------------------------------------------------------------------|
| Set Ratio | Calibrates based on total accumulated flow                                            |
| Reset     | Removes any calibration previously done and returns the factory settings to the meter |
| ON        | Displays when the meter has been calibrated and the calibration option is ON          |
| OFF       | Displays when no calibration has been done                                            |

Table 6: Flow adjust options

Set Flow

1. Press **P**. The "New Flow Rate" message displays. This is a snapshot of the current flow rate.

| NEW  | FLOW         | RATE   |
|------|--------------|--------|
| 0000 | 0 <u>0</u> 0 | GAL/HR |

- 2. Press Left Arrow to move the cursor and Up Arrow to change the digits to the desired flow rate.
- 3. Press Menu and let the meter come back to Flow Rate and Flow Total.

The VN2000 Transmitter adjusts the internal calibration curve, allowing the new flow rate to appear.

Set Ratio

- 1. When the Set Ratio menu displays, press **P**. The "Ratio 1.00" message displays.
- 2. Press Left Arrow to move the cursor and Up Arrow to change the digits to the desired ratio.
- 3. Press Menu and let the meter come back to Flow Rate and Flow Total.

The VN2000 Transmitter adjusts the internal calibration curve, allowing the new ratio to appear.

The ratio of one (1) equals the current total in the VN2000 Transmitter totalizer.

- Example 1: If the total accumulated flow is 25% higher than it should, change the ratio to 0.75% to lower the internal curve and all accumulated flow readings by 25%.
- Example 2: If the total accumulated flow is 25% lower than it should, change the ratio to 1.25% to raise the internal curve and all accumulated flow readings by 25%.
- **NOTE:** Brownouts and blackouts do not affect the in-field calibrated settings. Select *RESET* to completely remove all in-field calibrated settings.

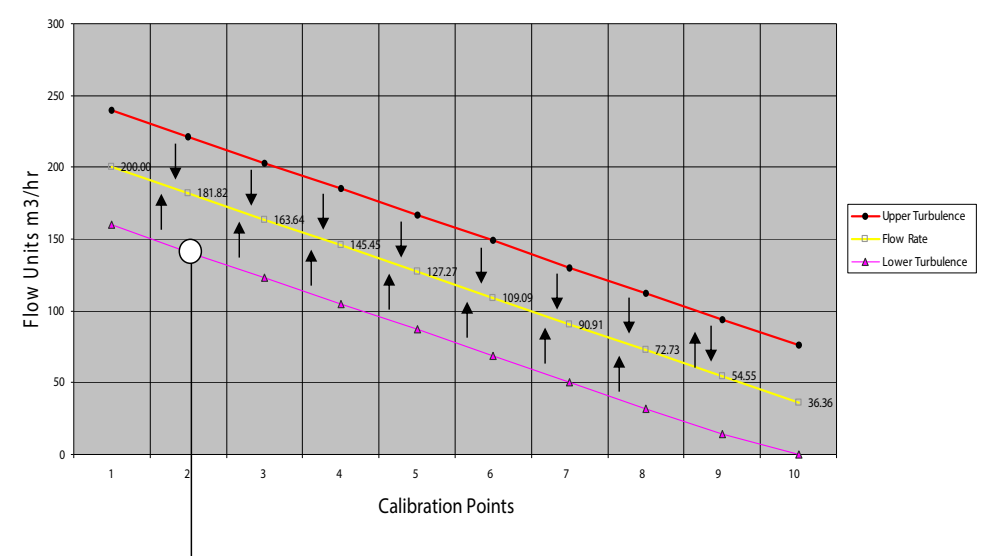

 Current Flow Rate is being affected by poor flow profile, driving the flow rate lower. This entire curve can be adjusted upward to the correct Flow Rate by entering the correct Flow Rate in Flow Adjust mode: **181 m3/hr**. The new curve will have repeatability of ± 0.25%.

Figure 5: In-field calibration points

#### **Vortex Threshold**

The Vortex Threshold feature:

- Is designed to the get the most out of low flow conditions.
- Is meant to be used in high density fluids like liquids where signals are large.
- Is set at the factory and should not be changed unless consulting the factory first.
- Has settings range from 0...7, with 0 being the most sensitive and 7 being the least sensitive.

The typical Vortex Threshold setting for liquid, gases and steam is 3. If the setting is not at 3, consult the factory.

When to use the Vortex Threshold settings:

- The flow meter has been installed and the operating condition is very close or below the meter's minimum.
- There is zero flow rate at normal operating conditions, or the flow rate is bouncing to zero, or the flow rate is much lower than expected. In this case, increase the sensitivity of the dual sensors by lowering the *Vortex Threshold* settings.
  - To increase the sensitivity of the dual sensors, lower the threshold to 2, 1, or 0.
  - ♦ Zero (0) is the most sensitive settings.
  - ♦ Do not raise the threshold setting above 3, unless the factory recommends it.

#### **Change Password**

The *Password Security* feature lets you create a password to stop any unauthorized user from tampering with settings or parameters within the VN2000 Transmitter electronics.

Every VN2000 Transmitter does not come with a password. The security password can be created in this program mode. Any user will be required to enter this password before entering into the *Program Mode*. If the correct password is not entered, NO flow meter settings or parameters can be changed.

How to set your password:

- 1. Press **Menu** until the *Enter Password Setting* option appears. The default Password is 000000.
- 2. Press Left Arrow to position the cursor under each number.
- 3. Press Up Arrow to select each digit.
- 4. Confirm the password by repeating steps 2 and 3.
- 5. Let the program mode sit for 10 seconds until *Flow Rate* and *Flow Total* displays.

If any user wants to change flow meter settings, they have to first enter the correct password.

**NOTE:** If an incorrect password is entered, the VN2000 Transmitter immediately reverts back to the *Flow Rate* and *Flow Total* display.

## Programming Mode Level 3 (A1-SS78MB-S)

With the power ON and *Flow Rate* and *Flow Total* displayed, press **Up Arrow**. When the message "A1-SS78MB-S" displays, press **Menu** to scroll through the Level 3 programming options:

- 4 mA Field Calibration
- 20 mA Field Calibration
- Units Base (English or Metric)
- Dampening
- Vibration Control
- Meter Type
- Temperature Calibration
- Application
- Settings

#### 4 mA Field Calibrate

The 4 mA Field Calibrate option is a trim function that is factory-calibrated but can be field-adjusted if the equipment is not seeing exactly 4 mA at zero flow due to ground loops or other equipment issues not relating to the flow meter.

#### 20 mA Field Calibrate

#### IMPORTANT

Do not change this setting.

The 20 mA Field Calibrate option is used at the factory to calibrate the maximum output of the flow meter. The typical setting range is 3960...4000.

#### **Units Base**

The Units Base option is used at the factory to set up all internal units to English or Metric.

#### Dampening

The *Dampening* option allows adjustment of the *Flow Rate Averaging* or *Dampening*. The most common use for this feature is to eliminate high flow variation or to lessen the flow rate change on the display that is due to the flow dynamics in the pipe. This option allows for stabilization of the flow reading when erratic flow is present in the pipe.

Press **Up Arrow** to scroll through the *Dampening* options:

- The Auto Setting is used for steam and gases:
  - *◊ Auto Setting* uses mathematical calculations to determine the correct dampening setting.
  - ♦ When the flow rate is steady (not changing more than 15% from one reading to the next), the dampening is set to the highest setting to provide stable and reliable flow readings.
  - When the flow rate is fluctuating (changing more than 15% from one reading to the next), dampening is decreased to provide a quick response time to flow rate changes.
- The 1-5 Setting sets faster response times.
- The 6-9 Setting sets slower response times for steadier instantaneous flow readings.

#### IMPORTANT

All liquid applications should be set to a dampening of 8. All steam and gas applications should be set to a dampening of Auto.

**NOTE:** All totalized flow rate is counted, regardless of the dampening setting. The totalizer NEVER misses any reading based on the dampening selected.

#### **Vibration Control**

The *Vibration Control* settings block out unwanted vibration or other frequencies that may affect the flow meter accuracy or repeatability.

| High   | The highest vibration control setting helps with no-flow condition and active flow condition. Use in locations where vibration is present. Use this setting for steam and gases. |
|--------|----------------------------------------------------------------------------------------------------|
| Medium | Good vibration control helps with no-flow condition and active flow. Use this setting for liquids.                                                                               |
| Low    | Basic vibration control during no-flow condition and active flow. Use this setting for liquids.                                                                                  |
| Off    | No vibration control activated.                                                                                                    |

Table 7: Vibration control settings

#### **Meter Type**

The *Meter Type* option adjusts the electronics to work with all meter types in the VN2000 Flow Meter Series (large or small, inversion or insertion).

Verify that the *Meter Type* is **Large Insertion**.

#### **IMPORTANT**

DO NOT change this setting. Contact the factory if you suspect this setting has been changed.

#### **Temperature Calibration**

The *Temp Calibration* option calibrates the internal RTD located in the flow meter body. This is used only for flow meters that have the Mass Flow Transmitter. The calibration is done at the factory and these settings should NOT be changed unless for reasons below:

Press Up Arrow to scroll through the options:

- *Temp Offset* is factory-set and should NOT be changed
- *Temp Gain* is factory-set and should NOT be changed except to calibrate the operating pressure and temperature in the steam flow meter.
  - ◊ If the operating internal pressure and temperature of the flow meter must be in-field calibrated, do the following:
    - To calibrate to a higher setting, increase the *Temp Gain* by 10 units at a time until the desired operating pressure and temperature display on the transmitter
    - To calibrate to a lower setting, decrease the *Temp Gain* by 10 units at a time until the desired operating pressure and temperature display on the transmitter.

#### Application

The *Application* option sets up the flow meter for the desired fluid type. The *Application* is factory-set. The setting is based on the application fluid type and should NOT be changed. If the incorrect fluid type is selected, please contact the factory immediately.

#### Settings

Initially, the meter shows field settings that have been factory-set for your particular application parameters.

This option lets you reset all program settings to factory settings, if required. DO NOT change to factory settings unless advised to do so by the manufacturer.

|                | 2×16 characters reflective display                                                            |  |  |  |  |  |  |
|----------------|-----------------------------------------------------------------------------------------------|--|--|--|--|--|--|
| Dicplay        | Rotatable display                                                                             |  |  |  |  |  |  |
| Display        | Flow rate: 6 digits with decimal                                                              |  |  |  |  |  |  |
|                | Totalizer                                                                                     |  |  |  |  |  |  |
| Keypad         | 4 membrane buttons                                                                            |  |  |  |  |  |  |
| Power          | 1436 V DC                                                                                     |  |  |  |  |  |  |
| Operating      | 32140° F (0 60° C)                                                                            |  |  |  |  |  |  |
| Temperature    | 5100% relative humidity non-condensing                                                        |  |  |  |  |  |  |
|                | One 420 mA, 1036V max load, 24-bit resolution                                                 |  |  |  |  |  |  |
| Output         | Adjust the 4 mA and 20 mA signal from the keypad and zero out any anomalies found between the |  |  |  |  |  |  |
|                | meter and the monitoring device                                                               |  |  |  |  |  |  |
|                | One min. input resistance 1000 Ohm                                                            |  |  |  |  |  |  |
| Digital Output | Max output frequency = 12.5 Hz                                                                |  |  |  |  |  |  |
|                | Opto isolator 524V DC                                                                         |  |  |  |  |  |  |
| Communication  | EIA-485 with Modbus RTU                                                                       |  |  |  |  |  |  |
| Enclosure      | General purpose                                                                               |  |  |  |  |  |  |
| Mounting       | Integral meter or remote mount; Up to 30 ft (10 m) from pipe (custom lengths available)       |  |  |  |  |  |  |
| Cable          | Cable jacket material: polyurethane (gray)                                                    |  |  |  |  |  |  |
| Capie          | Operating temperature: –13185° F (–2585° C)                                                   |  |  |  |  |  |  |

# **ALARM MESSAGES**

The following alarm messages may appear during operation:

| Message                | Meaning                                               | Solution                                             |
|------------------------|-------------------------------------------------------|------------------------------------------------------|
| BAD START MEMORY       | The flash memory for the system did not load and      | Replace the transmitter.                             |
|                        | a default configuration was assumed.                  |                                                      |
| <b>BAD TEMPERATURE</b> | Temperature was out of range.                         | Check the process for very low or very               |
|                        |                                                       | high temperatures.                                   |
|                        |                                                       | Check cable connectors for loose connectors or       |
|                        |                                                       | corrosion                                            |
| <b>BELOW LOW FLOW</b>  | This message indicates that the meter is operating    | Check the process system for pump or valve           |
|                        | properly but the flow conditions may be out of        | operation if this condition is not expected.         |
|                        | range for your desired operation.                     | Change the LOW FLOW CUTOFF value, if needed.         |
| CHECK MAN. PRESS.      | The manual pressure entry is out of range for the     | Program the manual pressure entry to the correct     |
|                        | application.                                          | value and units.                                     |
| CHECK MAN. TEMP.       | The manual temperature entry is out of range for      | Program the manual temperature entry to the          |
|                        | the application.                                      | correct value and units.                             |
| CHECK TEMP.            | This message will display for saturated steam         | Check the steam system for proper temperature        |
|                        | meters when the temperature in the pipe is below      | and operation. If the steam is at 212° F (100° C) or |
|                        | $212^{\circ}$ F (100° C). When the temperature inside | greater, check the RTD in the meter.                 |
|                        | the pipe reaches 212° F (100° C) and greater,         |                                                      |
|                        | this message disappears and flow rate shows           |                                                      |
|                        | compensated now rate and total accumulated            |                                                      |
|                        | This massage displays when the actual flow rate       | Chack the process system for pump or valve           |
|                        | has exceeded the max flow (20 mA) setting in          | operation if this condition is not expected          |
|                        | the VN2000 Transmitter representing the 20 mA         | Change the max flow (20 mA) setting if needed        |
|                        | output The flow meter continues to display an         | change the max now (20 mA) setting, in needed.       |
|                        | unlimited maximum flow rate. However, the             |                                                      |
|                        | output stavs at 20 mA.                                |                                                      |
| HIGH PULSE RATE        | The pulse rate is too fast for the hardware.          | Check PULSE RATE entry and flow rate displayed.      |
|                        |                                                       | Lower PULSE RATE to a slower setting.                |
| LOW PULSE RATE         | The pulse rate is too slow for the hardware.          | Check PULSE RATE entry and flow rate displayed.      |
|                        |                                                       | Raise PULSE RATE to a faster setting.                |
| NO PRESSURE            | If the Pressure Sensor is enabled, then the system    | Check that a pressure sensor was included in the     |
|                        | was unable to read the sensor.                        | vortex sensor.                                       |
| NO TEMPERATURE         | If the Temperature Sensor is enabled, then the        | Disconnect power.                                    |
|                        | system was unable to read the sensor.                 | Check that the sensor included an RTD.               |
|                        |                                                       | Check cable connectors for loose connectors          |
|                        |                                                       | or corrosion.                                        |
|                        |                                                       | Remove power from the transmitter and open           |
|                        |                                                       | the transmitter. With an Ohm meter, measure          |
|                        |                                                       | the resistance between the grav, white and           |
|                        |                                                       | pink wires.                                          |
|                        |                                                       | Gray and white, 03 Ohms                              |
|                        |                                                       | Gray and pink, approximately 100 Ohms                |
|                        |                                                       | White and pink, approximately 100 Ohms               |

Figure 6: Alarm messages

# TROUBLESHOOTING

| Screen is blank (No display)          | Verify that you have 24V DC.                                                                                                    |
|---------------------------------------|----------------------------------------------------------------------------------------------------|
|                                       | Verify that power polarity is correct (Black +24V DC & Blue -24V DC).                                                                                                    |
| Screen shows no flow rate during flow | Check arrow and alignment hole on the top of the probe. They must be pointing down the pipe in the direction of flow.                                                                                                    |
|                                       | Take a measurement from the top of the stainless steel probe to the top hole in the center<br>of the pipe. The overall length of the meter from the shedder bar to the hole is XX. The<br>length of XX minus the length measured is the distance the meter is in the pipe. Make sure<br>the meter is in the center of the pipe and not sitting inside the valve assembly or close to<br>the inside wall of the pipe. |
| Flow rate is erratic                  | Check to see what is installed upstream of the flow meter. Other instruments or devices before the flow meter can shed vortices of their own causing a disruption in flow reading.                                                                                                    |
|                                       | Check to see if there are any valve, tees or elbows upstream of flow meter. If these items are too close to the flow meter then they can cause disruption in flow reading.                                                                                                    |
|                                       | Check to see what size hole is drilled into the pipe for insertion. If an existing hole larger than 1.5 inch was used, the larger hole can create turbulence directly above the flow sensor.                                                                                                    |
| Flow rate seems incorrect             | Review the program settings and make sure the correct line size is chosen for your application. If this is a multi-variable MASS unit, make sure the correct pressure and temperature is being displayed on the screen. If this is a fixed MASS unit, make sure the correct operating pressure is entered into the electronics for calculations.                                                                     |

Transmitters and replacement electronics are available. Please contact the factory for proper selection.

# **REMOVING VN2000 TRANSMITTER ELECTRONICS**

- 1. Turn OFF power to the transmitter.
- 2. Remove the enclosure lid.
- 3. Remove the transmitter electronics:
  - a. Insert a standard screwdriver under one of the slits along the sides of the case.
  - b. Carefully put your thumb or finger under the end of the screwdriver
  - c. Using the end of the screwdriver as a lever, press down on the handle to move the transmitter slowly out of the case.
  - d. Repeat steps 3a, 3b and 3c for each slit until the case can be pulled out with the fingers.
  - e. Press down on the connector tab and pull straight out.

## 

DO NOT TO BEND THE CONNECTOR. PULL IT STRAIGHT OUT. DO NOT PUT EXCESSIVE PRESSURE ON THE PLUG BECAUSE DAMAGE TO THE PLUG OR CONNECTOR ON THE BOARD MAY OCCUR.

## **INTERNAL WIRING**

#### **Insertion and Inline Flow Meters**

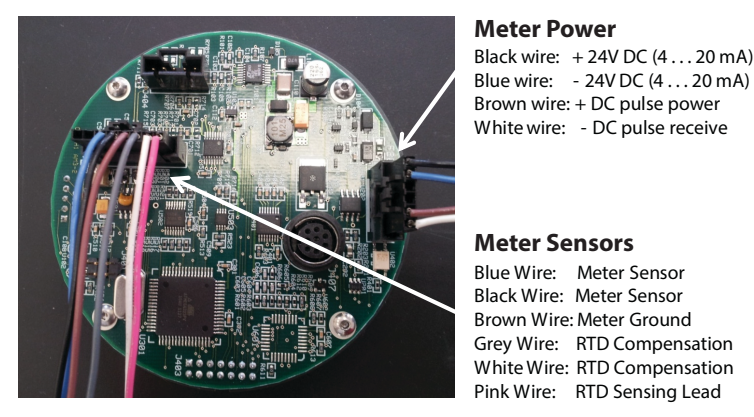

## **Inline Flow Meters with Pressure Sensors Only**

#### **Pressure Sensors**

Yellow wire Brown wire Pink wire White wire

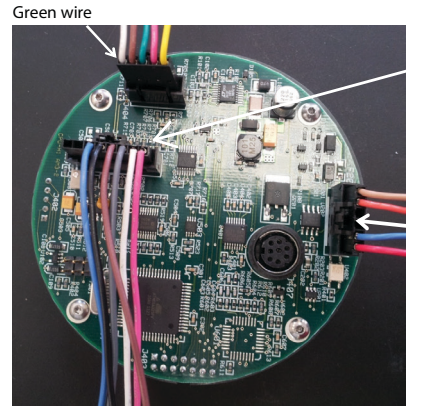

**Meter Sensors** 

Meter Power

Meter Sensors

Black wire: + 24V DC (4 . . . 20 mA)

Brown wire: + DC pulse power White wire: - DC pulse receive

Grey Wire: RTD Compensation

White Wire: RTD Compensation

Blue Wire: Meter Sensor Black Wire: Meter Sensor Brown Wire: Meter Ground Grey Wire: RTD Compensation White Wire: RTD Compensation Pink Wire: RTD Sensing Lead

#### **Meter Power**

Lt. Brown wire: + 24V DC (4  $\dots$  20 mA) Orange wire : - 24V DC (4 ... 20 mA) Blue wire: + DC pulse power Pink wire: - DC pulse receive

### **Insertion Flow Meters with Pressure Sensors**

Pressure Sensors Orange wire Yellow wire Red wire Green wire

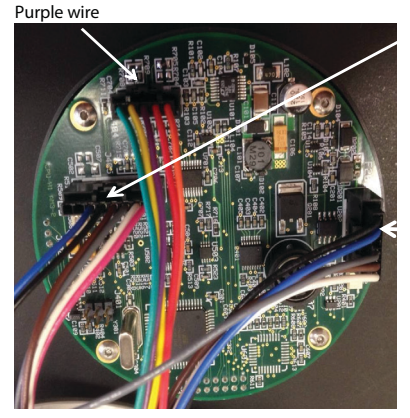

#### **Meter Sensors**

Blue Wire: Meter Sensor Black Wire: Meter Sensor Brown Wire: Meter Ground Grey Wire: RTD Compensation White Wire: RTD Compensation Pink Wire: RTD Sensing Lead

#### Meter Power

Black: + 24V DC (4 . . . 20 mA) Blue : - 24V DC (4 . . . 20 mA) Brown wire: + DC pulse power White wire: - DC pulse receive Grey wire: ground to enclosure

# NORTH AMERICAN PIPE SCHEDULES

#### Steel, Stainless Steel, PVC Pipe, Standard Classes

| NPS OD<br>in. in. |       | SCH 60    |             | X STG.    |             | SCH       | SCH 80      |           | SCH 100     |           | SCH 120/140 |           | SCH 180     |  |
|-------------------|-------|-----------|-------------|-----------|-------------|-----------|-------------|-----------|-------------|-----------|-------------|-----------|-------------|--|
|                   |       | ID<br>in. | Wall<br>in. | ID<br>in. | Wall<br>in. | ID<br>in. | Wall<br>in. | ID<br>in. | Wall<br>in. | ID<br>in. | Wall<br>in. | ID<br>in. | Wall<br>in. |  |
| 1                 | 1.315 |           |             | 0.957     | 0.179       | 0.957     | 0.179       |           | 1           |           | 1           | 0.815     | 0.250       |  |
| 1.25              | 1.660 |           |             | 1.278     | 0.191       | 1.278     | 0.191       |           |             |           |             | 1.160     | 0.250       |  |
| 1.5               | 1.900 | -         |             | 1.500     | 0.200       | 1.500     | 0.200       |           |             |           |             | 1.338     | 0.281       |  |
| 2                 | 2.375 | 1 –       | _           | 1.939     | 0.218       | 1.939     | 0.218       | -         | _           | -         | _           | 1.687     | 0.344       |  |
| 2.5               | 2.875 | _         |             | 2.323     | 0.276       | 2.323     | 0.276       |           |             |           |             | 2.125     | 0.375       |  |
| 3                 | 3.500 |           |             | 2.900     | 0.300       | 2.900     | 0.300       |           |             |           |             | 2.624     | 0.438       |  |
| 3.5               | 4.000 |           |             | 3.364     | 0.318       | 3.364     | 0.318       |           |             | _         | _           | _         | _           |  |
| 4                 | 4.500 |           |             | 3.826     | 0.337       | 3.826     | 0.337       |           |             | 3.624     | 0.438       | 3.438     | 0.531       |  |
| 5                 | 5.563 |           | _           | 4.813     | 0.375       | 4.813     | 0.375       |           | _           | 4.563     | 0.500       | 4.313     | 0.625       |  |
| 6                 | 6.625 |           |             | 5.761     | 0.432       | 5.761     | 0.432       |           |             | 5.501     | 0.562       | 5.187     | 0.719       |  |
| 8                 | 8.625 | 7.813     | 0.406       | 7.625     | 0.500       | 7.625     | 0.500       | 7.437     | 0.594       | 7.178     | 0.719       | 6.183     | 1.221       |  |
| 10                | 10.75 | 9.750     | 0.500       | 9.75      | 0.500       | 9.562     | 0.594       | 9.312     | 0.719       | 9.062     | 0.844       | 8.500     | 1.125       |  |
| 12                | 12.75 | 11.626    | 0.562       | 11.75     | 0.500       | 11.37     | 0.690       | 11.06     | 0.845       | 10.75     | 1.000       | 10.12     | 1.315       |  |
| 14                | 14.00 | 12.814    | 0.593       | 13.00     | 0.500       | 12.50     | 0.750       | 12.31     | 0.845       | 11.81     | 1.095       | 11.18     | 1.410       |  |
| 16                | 16.00 | 14.688    | 0.656       | 15.00     | 0.500       | 14.31     | 0.845       | 13.93     | 1.035       | 13.56     | 1.220       | 12.81     | 1.595       |  |
| 18                | 18.00 | 16.564    | 0.718       | 17.00     | 0.500       | 16.12     | 0.940       | 15.68     | 1.160       | 15.25     | 1.375       | 14.43     | 1.785       |  |
| 20                | 20.00 | 18.376    | 0.812       | 19.00     | 0.500       | 17.93     | 1.035       | 17.43     | 1.285       | 17.00     | 1.500       | 16.06     | 1.970       |  |
| 24                | 24.00 | 22.126    | 0.937       | 23.00     | 0.500       | 21.56     | 1.220       | 20.93     | 1.535       | 20.93     | 1.535       | 19.31     | 2.345       |  |
| 30                | 30.00 |           |             | 29.00     | 0.500       |           |             |           |             |           |             |           |             |  |
| 36                | 36.00 |           |             | 35.00     | 0.500       |           |             |           |             |           |             |           |             |  |
| 42                | 42.00 |           | _           | 41.00     | 0.500       |           | _           | _         | _           |           | _           | _         | -           |  |
| 48                | 48.00 |           |             | 47.00     | 0.500       |           |             |           |             |           |             |           |             |  |

| NPS  | OD    | SCH 5     |             | SCH 10<br>(Lt Wall) |             | SCH 20    |             | SCH 30    |             | STD       |             | SCH 40    |             |
|------|-------|-----------|-------------|---------------------|-------------|-----------|-------------|-----------|-------------|-----------|-------------|-----------|-------------|
| in.  | in.   | ID<br>in. | Wall<br>in. | ID<br>in.           | Wall<br>in. | ID<br>in. | Wall<br>in. | ID<br>in. | Wall<br>in. | ID<br>in. | Wall<br>in. | ID<br>in. | Wall<br>in. |
| 1    | 1.315 | 1.185     | 0.065       | 1.097               | 0.109       |           |             |           |             | 1.049     |             | 1.049     | 0.133       |
| 1.25 | 1.660 | 1.53      | 0.065       | 1.442               | 0.109       |           |             |           |             | 1.380     |             | 1.380     | 0.140       |
| 1.5  | 1.900 | 1.77      | 0.065       | 1.682               | 0.109       |           |             |           |             | 1.610     |             | 1.610     | 0.145       |
| 2    | 2.375 | 2.245     | 0.065       | 2.157               | 0.109       |           | _           | _         | _           | 2.067     |             | 2.067     | 0.154       |
| 2.5  | 2.875 | 2.709     | 0.083       | 2.635               | 0.120       |           |             |           |             | 2.469     |             | 2.469     | 0.203       |
| 3    | 3.500 | 3.334     | 0.083       | 3.260               | 0.120       |           |             |           |             | 3.068     |             | 3.068     | 0.216       |
| 3.5  | 4.000 | 3.834     | 0.083       | 3.760               | 0.120       |           |             |           |             | 3.548     |             | 3.548     | 0.226       |
| 4    | 4.500 | 4.334     | 0.083       | 4.260               | 0.120       |           |             |           |             | 4.026     | 0.237       | 4.026     | 0.237       |
| 5    | 5.563 | 5.345     | 0.109       | 5.295               | 0.134       |           | _           | _         | _           | 5.047     | 0.258       | 5.047     | 0.258       |
| 6    | 6.625 | 6.407     | 0.109       | 6.357               | 0.134       |           |             |           |             | 6.065     | 0.280       | 6.065     | 0.280       |
| 8    | 8.625 | 8.407     | 0.109       | 8.329               | 0.148       | 8.125     | 0.250       | 8.071     | 0.277       | 7.981     | 0.322       | 7.981     | 0.322       |
| 10   | 10.75 | 10.482    | 0.134       | 10.42               | 0.165       | 10.25     | 0.250       | 10.13     | 0.310       | 10.02     | 0.365       | 10.02     | 0.365       |
| 12   | 12.75 | 12.42     | 0.165       | 12.39               | 0.180       | 12.25     | 0.250       | 12.09     | 0.330       | 12.00     | 0.375       | 11.938    | 0.406       |
| 14   | 14.00 |           |             | 13.50               | 0.250       | 13.37     | 0.315       | 13.25     | 0.375       | 13.25     | 0.375       | 13.124    | 0.438       |
| 16   | 16.00 |           |             | 15.50               | 0.250       | 15.37     | 0.315       | 15.25     | 0.375       | 15.25     | 0.375       | 15.000    | 0.500       |
| 18   | 18.00 | ] –       | _           | 17.50               | 0.250       | 17.37     | 0.315       | 17.12     | 0.440       | 17.25     | 0.375       | 16.876    | 0.562       |
| 20   | 20.00 |           |             | 19.50               | 0.250       | 19.25     | 0.375       | 19.25     | 0.375       | 19.25     | 0.375       | 18.814    | 0.593       |
| 24   | 24.00 |           |             | 23.50               | 0.250       | 23.25     | 0.375       | 23.25     | 0.375       | 23.25     | 0.375       | 22.626    | 0.687       |
| 30   | 30.00 |           |             | 29.37               | 0.315       | 29.00     | 0.500       | 29.00     | 0.500       | 29.25     | 0.375       | 29.25     | 0.375       |
| 36   | 36.00 |           |             | 35.37               | 0.315       | 35.00     | 0.500       | 35.00     | 0.500       | 35.25     | 0.375       | 35.25     | 0.375       |
| 42   | 42.00 |           | _           |                     |             |           |             |           |             | 41.25     | 0.375       | 41.25     | 0.375       |
| 48   | 48.00 |           |             |                     | _           |           | _           |           | _           | 47.25     | 0.375       | 47.25     | 0.375       |

Steel, Stainless Steel, PVC Pipe, Standard Classes (continued)

## Copper Tubing, Copper and Brass Pipe, Aluminum

| Nominal |                 | Copper Tubing<br>in. |       | Copper<br>& Brass | Alum. | Nominal<br>Diameter<br>in. |                          | Co    | pper Tubi<br>in. | ing    | Copper<br>& Brass | Alum.  |       |       |       |
|---------|-----------------|----------------------|-------|-------------------|-------|----------------------------|--------------------------|-------|------------------|--------|-------------------|--------|-------|-------|-------|
| Diam    | Diameter<br>in. |                      | Туре  |                   |       |                            |                          | in.   | Туре             |        |                   | Pipe   | in.   |       |       |
|         |                 | К                    | L     | м                 | in.   | in.                        |                          |       |                  | L      | м                 | in.    |       |       |       |
|         | OD              | 0.625                | 0.625 | 0.625             | 0.840 |                            | 2.4/2                    | OD    | 3.625            | 3.625  | 3.625             | 4.000  |       |       |       |
| 0.5     | Wall            | 0.049                | 0.040 | 0.028             | 0.108 |                            | 3-1/2                    | Wall  | 0.120            | 0.100  | 0.083             | 0.250  | —     |       |       |
|         | ID              | 0.527                | 0.545 | 0.569             | 0.625 |                            |                          | ID    | 3.385            | 3.425  | 3.459             | 3.500  |       |       |       |
|         | OD              | 0.750                | 0.750 | 0.750             |       |                            |                          | OD    | 4.125            | 4.125  | 4.125             | 4.500  | 4.000 |       |       |
| 0.6250  | Wall            | 0.049                | 0.042 | 0.030             |       | —                          | 4 in.                    | Wall  | 0.134            | 0.110  | 0.095             | 0.095  | 0.250 |       |       |
|         | ID              | 0.652                | 0.666 | 0.690             |       |                            |                          | ID    | 3 857            | 3.905  | 3.935             | 3.935  | 4.000 |       |       |
|         | OD              | 0.875                | 0.875 | 0.875             | 1.050 |                            | 4.4.10                   | OD    |                  |        |                   |        | 5.000 |       |       |
| 0.75    | Wall            | 0.065                | 0.045 | 0.032             | 0.114 |                            | $-   \frac{4 - 1/2}{in}$ | Wall  |                  | —      | _                 | —      | 0.250 |       |       |
|         | ID              | 0.745                | 0.785 | 0.811             | 0.822 |                            |                          | ID    |                  |        |                   |        | 4.500 |       |       |
|         | OD              | 1.125                | 1.125 | 1.125             | 1.315 | _                          |                          | OD    | 5.125            | 5.125  | 5.125             | 5.563  | 5.000 |       |       |
| 1       | Wall            | 0.065                | 0.050 | 0.035             | 0.127 |                            | — 5 in.                  | Wall  | 0.160            | 0.125  | 0.109             | 0.250  | 0.063 |       |       |
|         | ID              | 0.995                | 1.025 | 1.055             | 1.062 |                            |                          | ID    | 4.805            | 4.875  | 4.907             | 5.063  | 4.874 |       |       |
|         | OD              | 1.375                | 1.375 | 1.375             | 1.660 | _                          |                          | OD    | 6.125            | 6.125  | 6.125             | 6.625  | 6.000 |       |       |
| 1.25    | Wall            | 0.065                | 0.055 | 0.042             | 0.146 |                            |                          |       | 6 in.            | Wall   | 0.192             | 0.140  | 0.122 | 0.250 | 0.063 |
|         | ID              | 1.245                | 1.265 | 1.291             | 1.368 |                            |                          |       | ID               | 5.741  | 5.845             | 5.881  | 6.125 | 5.874 |       |
|         | OD              | 1.625                | 1.625 | 1.625             | 1.900 |                            |                          | OD    |                  |        |                   | 7.625  | 7.000 |       |       |
| 1.5.    | Wall            | 0.072                | 0.060 | 0.049             | 0.150 |                            |                          | 7 in. | Wall             | _      | —                 | _      | 0.282 | 0.078 |       |
|         | ID              | 1.481                | 1.505 | 1.527             | 1.600 |                            |                          | ID    |                  |        |                   | 7.062  | 6.844 |       |       |
|         | OD              | 2.125                | 2.125 | 2.125             | 2.375 |                            |                          | OD    | 8.125            | 8.125  | 8.125             | 8.625  | 8 000 |       |       |
| 2       | Wall            | 0.083                | 0.070 | 0.058             | 0.157 | —                          | 8 in.                    | Wall  | 0,271            | 0.200  | 0.170             | 0.313  | 0.094 |       |       |
|         | ID              | 1.959                | 1.985 | 2.009             | 2.062 |                            |                          | ID    | 7.583            | 7.725  | 7.785             | 8.000  | 7.812 |       |       |
|         | OD              | 2.625                | 2.625 | 2.625             | 2.875 | 2.500                      |                          | OD    | 10.125           | 10.125 | 10.125            | 10 000 | —     |       |       |
| 2.5     | Wall            | 0.095                | 0.080 | 0.065             | 0.188 | 0.050                      | 10 in.                   | Wall  | 0.338            | 0.250  | 0.212             | 0.094  | —     |       |       |
|         | ID              | 2.435                | 2.465 | 2.495             | 2.500 | 2.400                      |                          | ID    | 9.449            | 9.625  | 9.701             | 9.812  | —     |       |       |
|         | OD              | 3.125                | 3.125 | 3.125             | 3.500 | 3.000                      |                          | OD    | 12.125           | 12.125 | 12.125            |        |       |       |       |
| 3       | Wall            | 0.109                | 0.090 | 0.072             | 0.219 | 0.050                      | 12 in.                   | Wall  | 0.405            | 0.280  | 0.254             | —      |       |       |       |
|         | ID              | 2.907                | 2.945 | 2.981             | 3.062 | 2.900                      |                          | ID    | 11.315           | 11.565 | 11.617            |        | —     |       |       |

## Cast Iron Pipe, Standard Classes, 3...20 inch

| Size |      | Class<br>in. |       |       |       |       |       |       |       |  |  |  |
|------|------|--------------|-------|-------|-------|-------|-------|-------|-------|--|--|--|
| •    |      | Α            | В     | С     | C D E |       | F     | G     | н     |  |  |  |
|      | OD   | 3.80         | 3.96  | 3.96  | 3.96  |       |       |       |       |  |  |  |
| 3    | Wall | 0.39         | 0.42  | 0.45  | 0.48  |       | _     | _     | _     |  |  |  |
|      | ID   | 3.02         | 3.12  | 3.06  | 3.00  |       |       |       |       |  |  |  |
|      | OD   | 4.80         | 5.00  | 5.00  | 5.00  |       |       |       |       |  |  |  |
| 4    | Wall | 0.42         | 0.45  | 0.48  | 0.52  | _     | _     | _     | _     |  |  |  |
|      | ID   | 3.96         | 4.10  | 4.04  | 3.96  |       |       |       |       |  |  |  |
|      | OD   | 6.90         | 7.10  | 7.10  | 7.10  | 7.22  | 7.22  | 7.38  | 7.38  |  |  |  |
| 6    | Wall | 0.44         | 0.48  | 0.51  | 0.55  | 0.58  | 0.61  | 0.65  | 0.69  |  |  |  |
|      | ID   | 6.02         | 6.14  | 6.08  | 6.00  | 6.06  | 6.00  | 6.08  | 6.00  |  |  |  |
|      | OD   | 9.05         | 9.05  | 9.30  | 9.30  | 9.42  | 9.42  | 9.60  | 9.60  |  |  |  |
| 8    | Wall | 0.46         | 0.51  | 0.56  | 0.60  | 0.66  | 0.66  | 0.75  | 0.80  |  |  |  |
|      | ID   | 8.13         | 8.03  | 8.18  | 8.10  | 8.10  | 8.10  | 8.10  | 8.00  |  |  |  |
|      | OD   | 11.10        | 11.10 | 11.40 | 11.40 | 11.60 | 11.60 | 11.84 | 11.84 |  |  |  |
| 10   | Wail | 0.50         | 0.57  | 0.62  | 0.68  | 0.74  | 0.80  | 0.86  | 0.92  |  |  |  |
|      | ID   | 10.10        | 9.96  | 10.16 | 10.04 | 10.12 | 10.00 | 10.12 | 10.00 |  |  |  |
|      | OD   | 13.20        | 13.20 | 13.50 | 13.50 | 13.78 | 13.78 | 14.08 | 14.08 |  |  |  |
| 12   | Wall | 0.54         | 0.62  | 0.68  | 0.75  | 0.82  | 0.89  | 0.97  | 1.04  |  |  |  |
|      | ID   | 12.12        | 11.96 | 12.14 | 12.00 | 12.14 | 12.00 | 12.14 | 12.00 |  |  |  |
|      | OD   | 15.30        | 15.30 | 15.65 | 15.65 | 15.98 | 15.98 | 16.32 | 16.32 |  |  |  |
| 14   | Wall | 0.57         | 0.66  | 0.74  | 0.82  | 0.90  | 0.99  | 1.07  | 1.16  |  |  |  |
|      | ID   | 14.16        | 13.98 | 14.17 | 14.01 | 14.18 | 14.00 | 14.18 | 14.00 |  |  |  |
|      | OD   | 17.40        | 17.40 | 17.80 | 17.80 | 18.16 | 18.16 | 18.54 | 18.54 |  |  |  |
| 16   | Wall | 0.60         | 0.70  | 0.80  | 0.89  | 0.98  | 1.08  | 1.18  | 1.27  |  |  |  |
|      | ID   | 16.20        | 16.00 | 16.20 | 16.02 | 16.20 | 16.00 | 16.18 | 16.00 |  |  |  |
|      | OD   | 19.50        | 19.50 | 19.92 | 19.92 | 20.34 | 20.34 | 20.78 | 20.78 |  |  |  |
| 18   | Wall | 0.64         | 0.75  | 0.87  | 0.96  | 1.07  | 1.17  | 1.28  | 1.39  |  |  |  |
|      | ID   | 18.22        | 18.00 | 18.18 | 18.00 | 18.20 | 18.00 | 18.22 | 18.00 |  |  |  |
|      | OD   | 21.60        | 21.60 | 22.06 | 22.06 | 22.54 | 22.54 | 23.02 | 23.02 |  |  |  |
| 20   | Wall | 0.67         | 0.80  | 0.92  | 1.03  | 1.15  | 1.27  | 1.39  | 1.51  |  |  |  |
|      | ID   | 20.26        | 20.00 | 20.22 | 20.00 | 20.24 | 20.00 | 20.24 | 20.00 |  |  |  |

#### Cast Iron Pipe, Standard Classes, 24...84 inch

| Size<br>in. |      |       | Class<br>in. |       |       |       |       |       |       |  |  |  |  |
|-------------|------|-------|--------------|-------|-------|-------|-------|-------|-------|--|--|--|--|
|             |      | Α     | В            | С     | D     | E     | F     | G     | н     |  |  |  |  |
|             | OD   | 25.80 | 25.80        | 26.32 | 26.32 | 26.90 | 26.90 | 27.76 | 27.76 |  |  |  |  |
| 24          | Wall | 0.76  | 0.98         | 1.05  | 1.16  | 1.31  | 1.45  | 1.75  | 1.88  |  |  |  |  |
|             | ID   | 24.28 | 24.02        | 24.22 | 24.00 | 24.28 | 24.00 | 24.26 | 24.00 |  |  |  |  |
|             | 0 D  | 31.74 | 32.00        | 32.40 | 32.74 | 33.10 | 33.46 |       |       |  |  |  |  |
| 30          | Wall | 0.88  | 1.03         | 1.20  | 1.37  | 1.55  | 1.73  |       |       |  |  |  |  |
|             | ID   | 29.98 | 29.94        | 30.00 | 30.00 | 30.00 | 30.00 |       |       |  |  |  |  |
|             | OD   | 37.96 | 38.30        | 38.70 | 39.16 | 39.60 | 40.04 |       |       |  |  |  |  |
| 36          | Wall | 0.99  | 1.15         | 1.36  | 1.58  | 1.80  | 2.02  |       | _     |  |  |  |  |
|             | ID   | 35.98 | 36.00        | 35.98 | 36.00 | 36.00 | 36.00 |       |       |  |  |  |  |
|             | OD   | 44.20 | 44.50        | 45.10 | 45.58 |       |       |       |       |  |  |  |  |
| 42          | Wall | 1.10  | 1.28         | 1.54  | 1.78  |       | -     | _     |       |  |  |  |  |
|             | ID   | 42.00 | 41.94        | 42.02 | 42.02 |       |       |       |       |  |  |  |  |
|             | OD   | 50.55 | 50.80        | 51.40 | 51.98 |       |       |       |       |  |  |  |  |
| 48          | Wall | 1.26  | 1.42         | 1.71  | 1.99  |       | -     | _     |       |  |  |  |  |
|             | ID   | 47.98 | 47.96        | 47.98 | 48.00 |       |       |       |       |  |  |  |  |
|             | OD   | 56.66 | 57.10        | 57.80 | 58.40 |       |       |       |       |  |  |  |  |
| 54          | Wall | 1.35  | 1.55         | 1.90  | 2.23  |       | -     | _     |       |  |  |  |  |
|             | ID   | 53.96 | 54.00        | 54.00 | 53.94 |       |       |       |       |  |  |  |  |
|             | OD   | 62.80 | 63.40        | 64.20 | 64.28 |       |       |       |       |  |  |  |  |
| 60          | Wall | 1.39  | 1.67         | 2.00  | 2.38  |       | -     | _     |       |  |  |  |  |
|             | ID   | 60.02 | 60.06        | 60.20 | 60.06 |       |       |       |       |  |  |  |  |
|             | OD   | 75.34 | 76.00        | 76.88 |       |       |       |       |       |  |  |  |  |
| 72          | Wall | 1.62  | 1.95         | 2.39  |       |       | _     |       |       |  |  |  |  |
|             | ID   | 72.10 | 72.10        | 72.10 |       |       |       |       |       |  |  |  |  |
|             | OD   | 87.54 | 88.54        |       |       |       |       |       |       |  |  |  |  |
| 84          | Wall | 1.72  | 2.22         |       |       | -     | _     |       |       |  |  |  |  |
|             | ID   | 84.10 | 84.10        |       |       |       |       |       |       |  |  |  |  |

#### Control. Manage. Optimize.

Trademarks appearing in this document are the property of their respective entities. Due to continuous research, product improvements and enhancements, Badger Meter reserves the right to change product or system specifications without notice, except to the extent an outstanding contractual obligation exists. © 2017 Badger Meter, Inc. All rights reserved.

#### www.badgermeter.com

The Americas | Badger Meter | 4545 West Brown Deer Rd | PO Box 245036 | Milwaukee, WI 53224-9536 | 800-876-3837 | 414-355-0400 México | Badger Meter de las Americas, S.A. de C.V. | Pedro Luis Ogazón N°32 | Esq. Angelina N°24 | Colonia Guadalupe Inn | CP 01050 | México, DF | México | +52-55-5662-0882

Europe, Middle East and Africa | Badger Meter Europa GmbH | Nurtinger Str 76 | 72639 Neuffen | Germany | +49-7025-9208-0 Europe, Middle East Branch Office | Badger Meter Europa | PO Box 341442 | Dubai Silicon Oasis, Head Quarter Building, Wing C, Office #C209 | Dubai / UAE | +971-4-371 2503 Czech Republic | Badger Meter Czech Republic s.r.o. | Maříkova 2082/26 | 621 00 Brno, Czech Republic | +420-5-41420411

Slovakia | Badger Meter Slovakia s.r.o. | Racianska 109/B| 831 02 Bratislava, Slovakia | +421-2-44 63 83 01 Asia Pacific | Badger Meter | 80 Marine Parade Rd | 21-06 Parkway Parade | Singapore 449269 | +65-63464836 China | Badger Meter | 7-1202 | 99 Hangzhong Road | Minhang District | Shanghai | China 201101 | +86-21-5763 5412